# 電子通告及 eClass應用程式 eNotice & eClass Parent App

# 查閱及回覆電子通告

#### View & Reply eNotice

# 應用程式 eClass Parent App: 可於 5 部智能電話/平版電腦上登入 Can login on 5 smartphones/tablet PCs

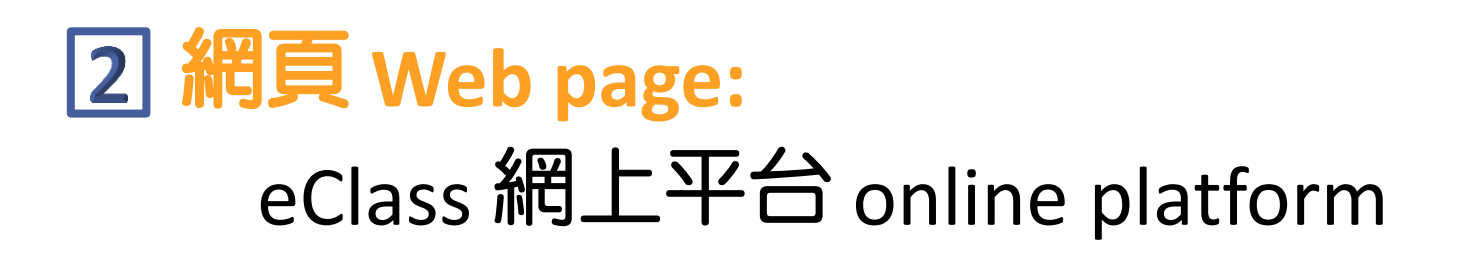

# 登入資料 Login Details

### 家長用戶名稱 Parent Login ID

#### p+學生編號首6個數字

p + first 6 numeric digits of Student's ID

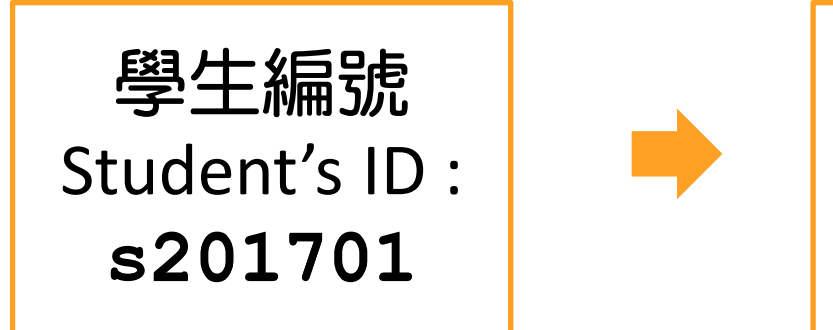

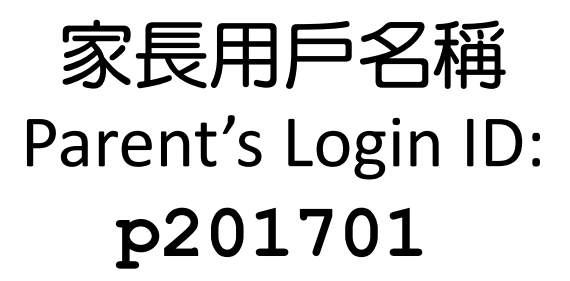

#### 預設密碼 Default Password

#### Aa+學生出生日期(*日日月月年年年年*)

Aa + Student's Date of Birth (ddmmyyyy)

學生出生日期 Student's Date of Birth : 22/1/2008

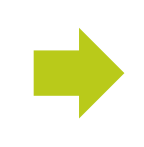

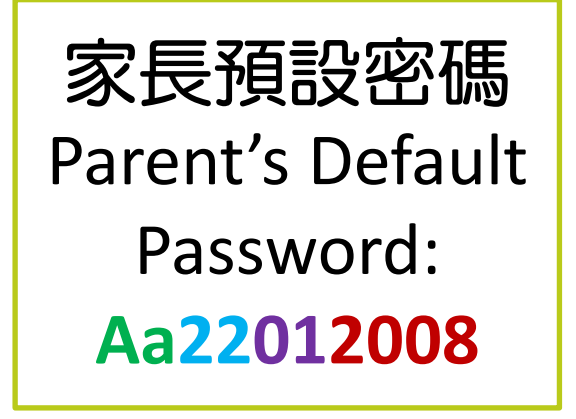

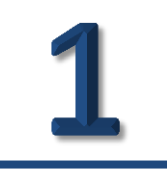

# eClass 應用程式 eClass Parent App

### 下載應用程式 Download eClass App

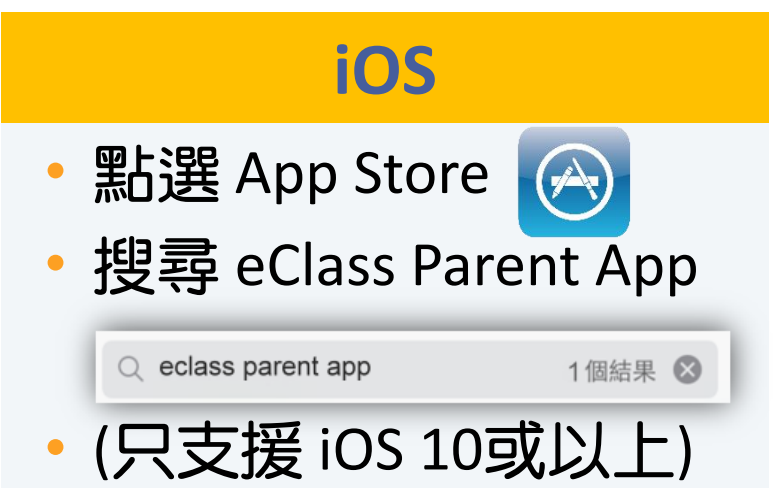

• 或掃瞄並開啟以下連結 Scan & open the link below

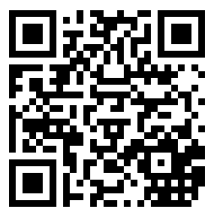

#### Android

• 點選 Google Play

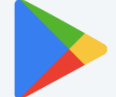

• 搜尋 eClass Parent App

| ~                      | eclass parent            | × |
|------------------------|--------------------------|---|
| <b>Class</b><br>parent | eClass Parent <b>App</b> |   |

• 或掃瞄並開啟以下連結 Scan & open the link below

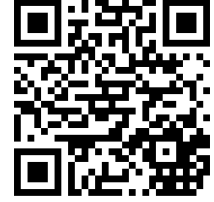

### 安裝應用程式 Install eClass App

#### iOS

•

#### 安裝 Install Q eclass app 8 個結果 🛽 eClass App **eclass** BroadLearning E. 無評分 4:20 PM arrier S **eclass** Demo 博文亞洲中學 8 Demo IP25 Secondary School 2家長,陳漢文 陳志琛 今天 離開 07:55 16:32 Teachers & Students day 2014 2014-05-07 禽流感資訊 2014-05-07 Q, 22 ((.)) 我的帐户 即時訊息 學校宣佈 通告

#### Android

#### 安裝 Install

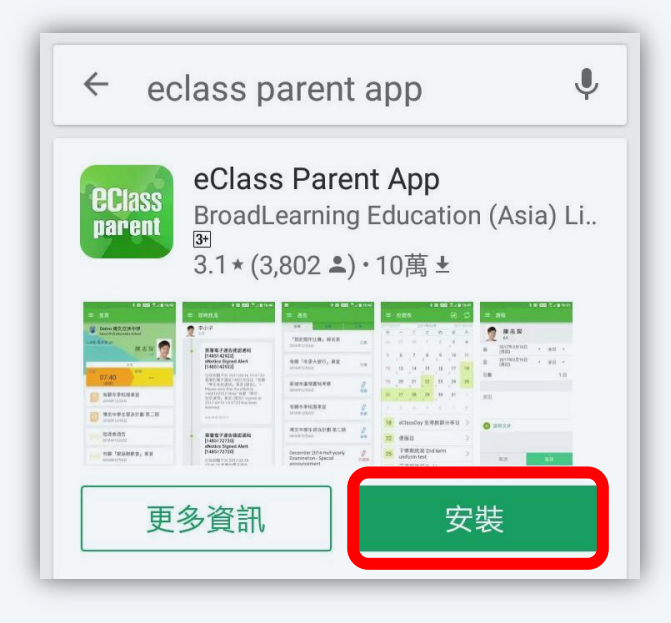

### 首次登入帳戶 Login eClass App

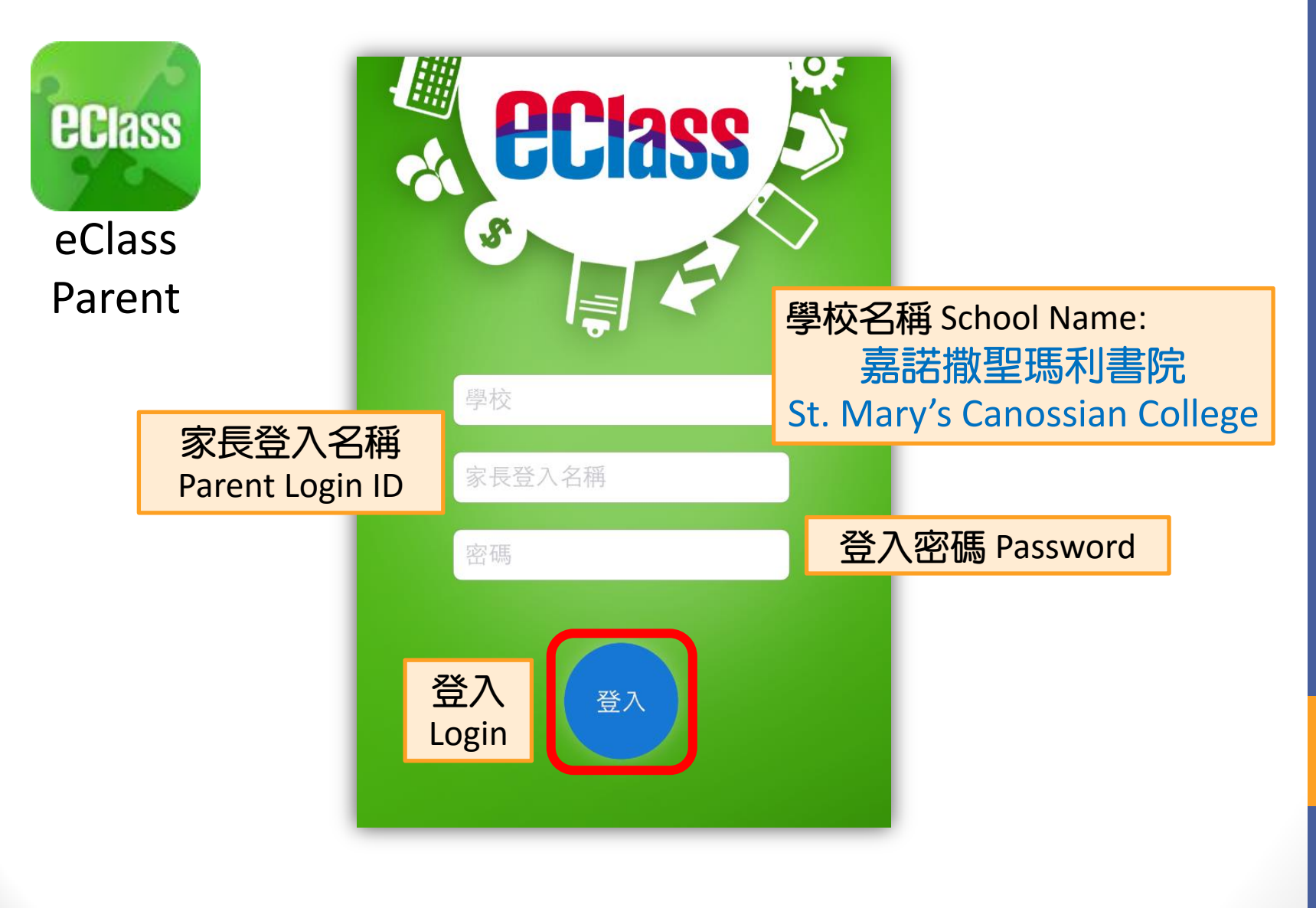

### 增加帳戶 Add Login Account

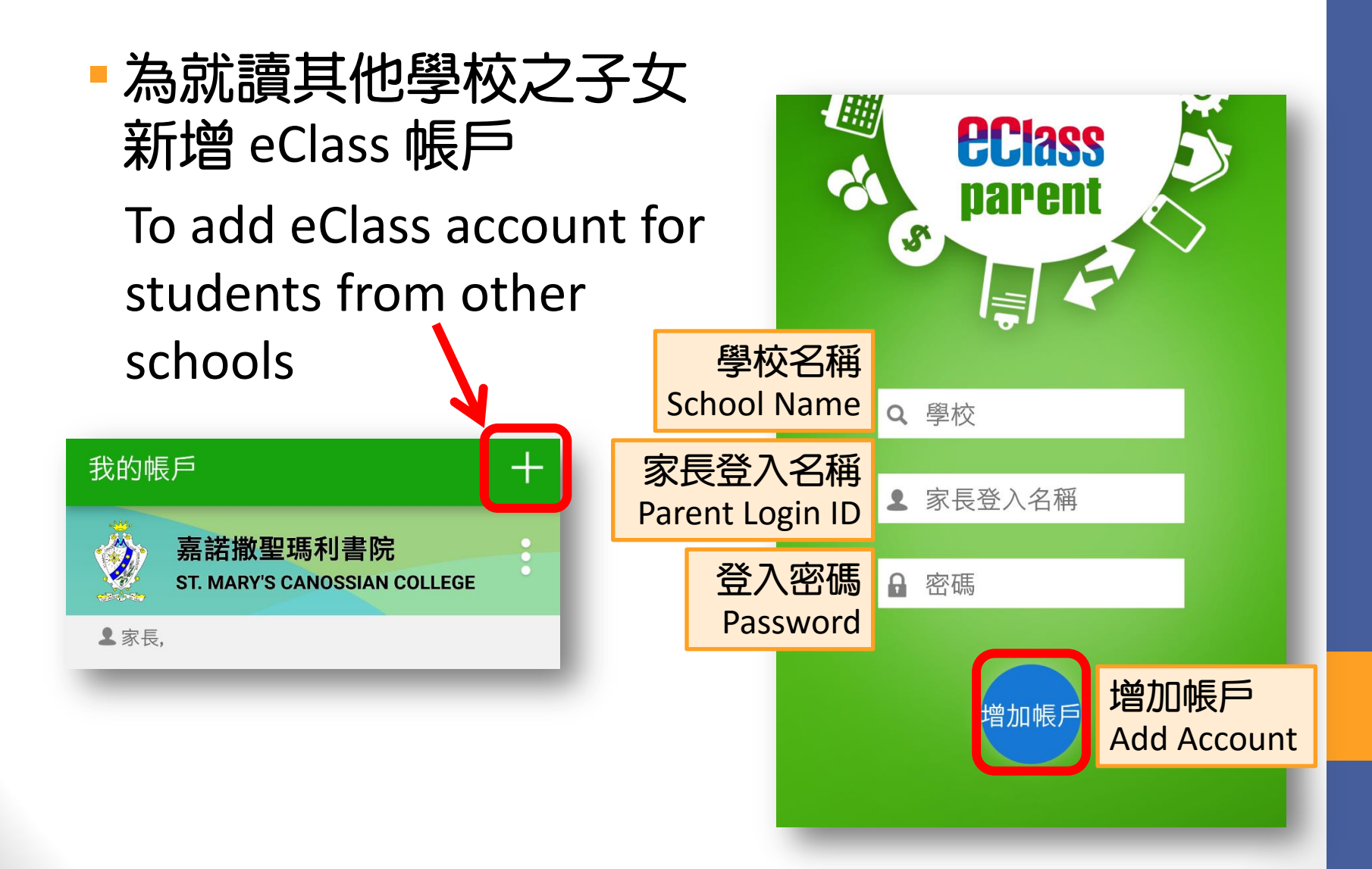

#### 更改登入密碼 Change Login Password

密碼應由至少8個英文字母及數字混合組成 Password should be a combination of at least 8 alphabets & digits

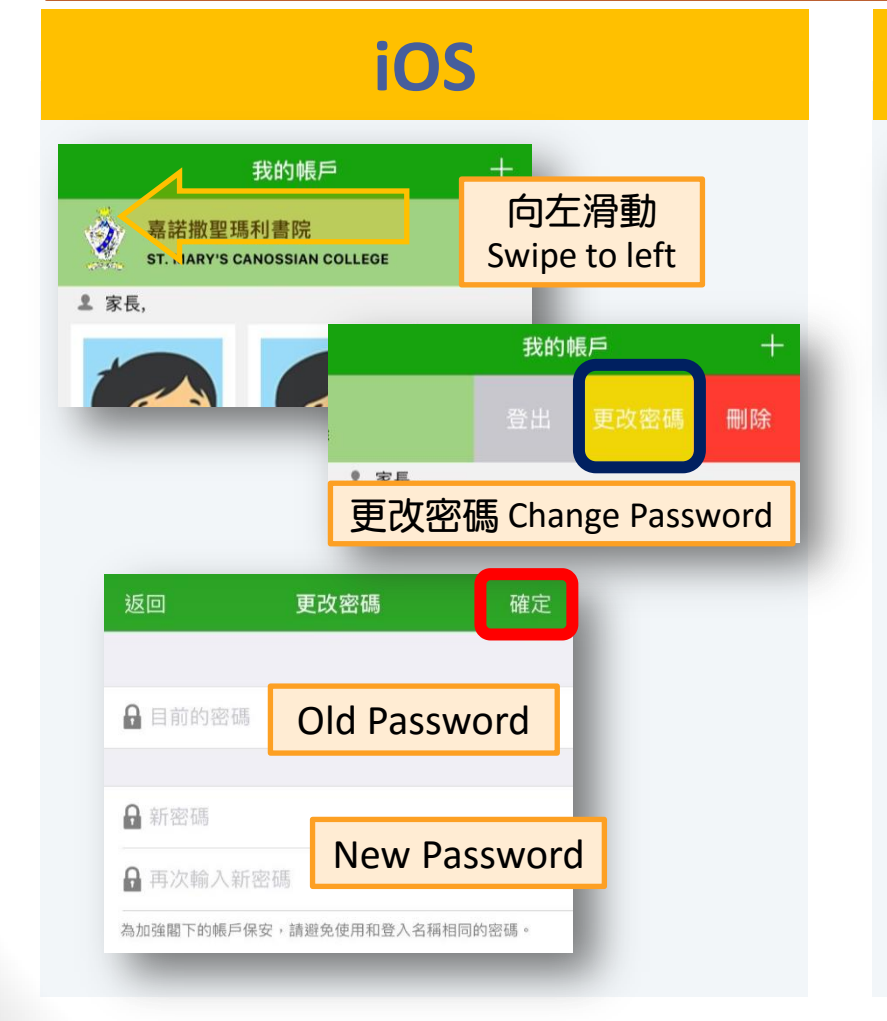

#### Android

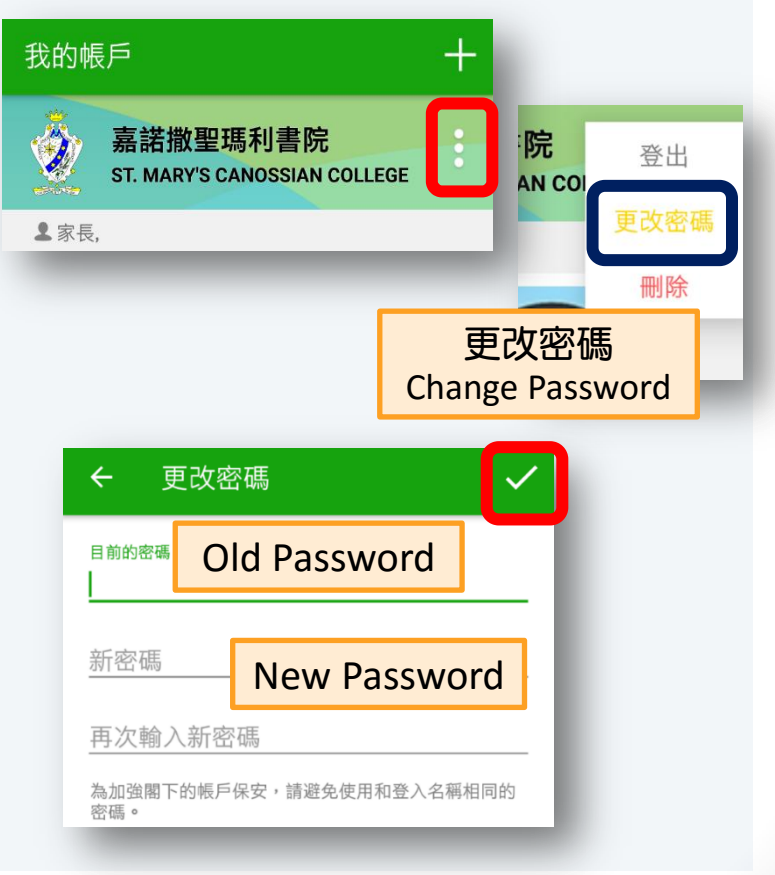

### eClass 應用程式 eClass Parent App

#### iOS

• 選擇學生 Choose student

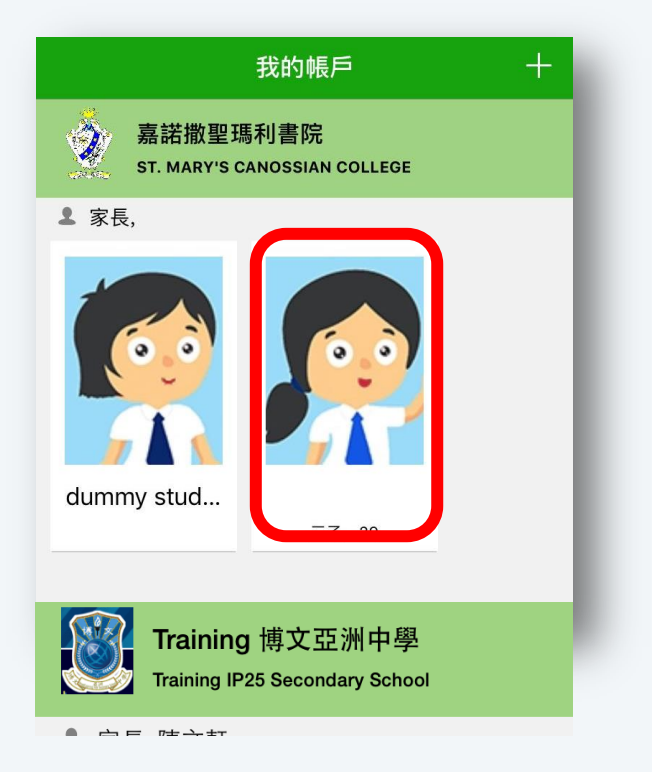

#### Android

• 選擇學生 Choose student

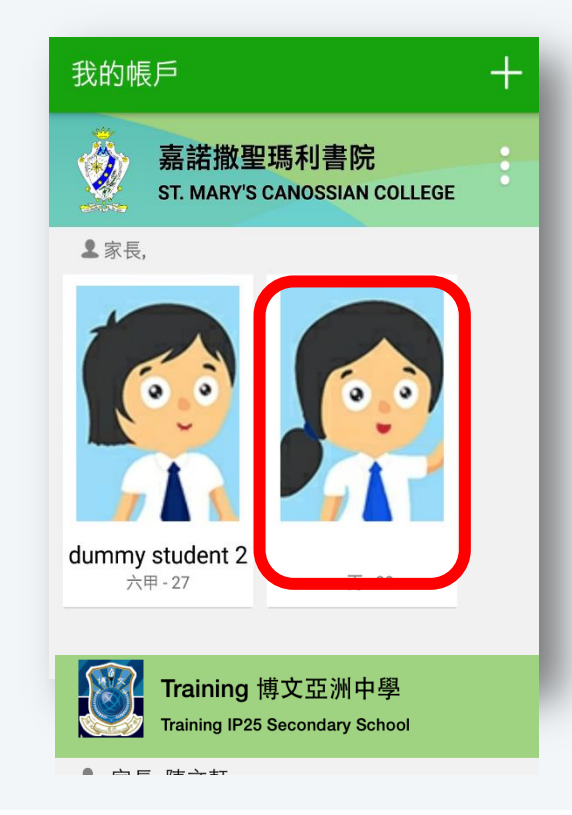

### eClass 應用程式 eClass Parent App

|                                                              | iOS                                     |    |
|--------------------------------------------------------------|-----------------------------------------|----|
| • 目錄 Me                                                      | nu                                      |    |
| 臺諾撒聖瑪利書院                                                     |                                         |    |
|                                                              | 更多                                      | ۰. |
| Term Registration Day ar<br>for the New School Year<br>項收費事宜 | <ul><li>ℜ 我的帳戶</li><li>第 用戶指南</li></ul> | >  |
| 2017年6月26日                                                   | ₽ 授權協議                                  | >  |
| 家長工作坊 -「怎樣說她z<br>黄金機會建構和諧親子關                                 | (i) 關於我們                                | >  |
| 2017年6月26日                                                   | ★ ● ● ● ● ● ● ● ● ● ● ● ● ● ● ● ● ● ● ● | US |
| <b>谷</b><br>首頁 即時訊息 通告                                       |                                         |    |

#### Android 目錄 Menu 首頁 0 即時訊息 👩 通告 Term Registration Day 0 通告 for the New School Ye 項收費事官 考勤紀錄 家長工作坊 - 「怎樣說! ..... 校曆表 黄金機會建構和諧親子 2 我的帳戶 101 設定 2 用戶指南

### 查閱電子通告 View eNotice

#### iOS

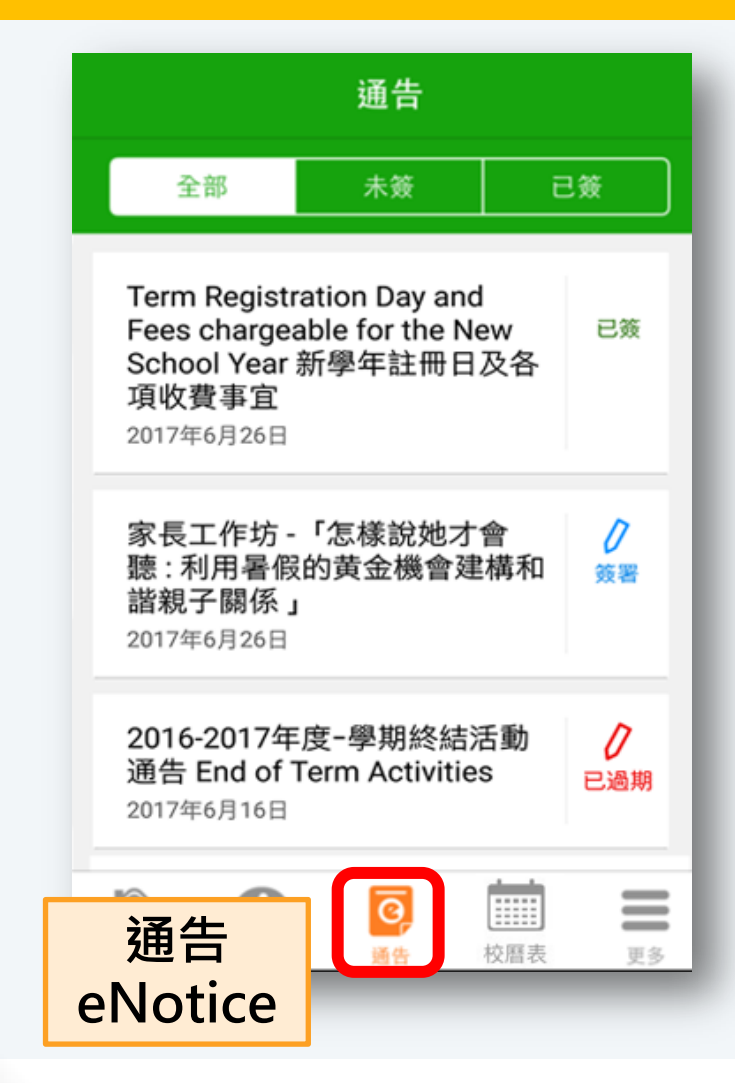

#### Android 首頁 0 即時訊息 通告 Q 通告 = 通告 全部 eNotice Term Registration Day and Fees chargeable for the New 已簽 School Year 新學年註冊日及各 項收費事官 2017年6月26日 家長工作坊 - 「怎樣說她才會 0 聽:利用暑假的黄金機會建構和 簽署 諧親子關係」 2017年6月26日 2016-2017年度-學期終結活動 0 通告 End of Term Activities 已過期 2017年6月16日

### 查閱通告內容 View eNotice Details

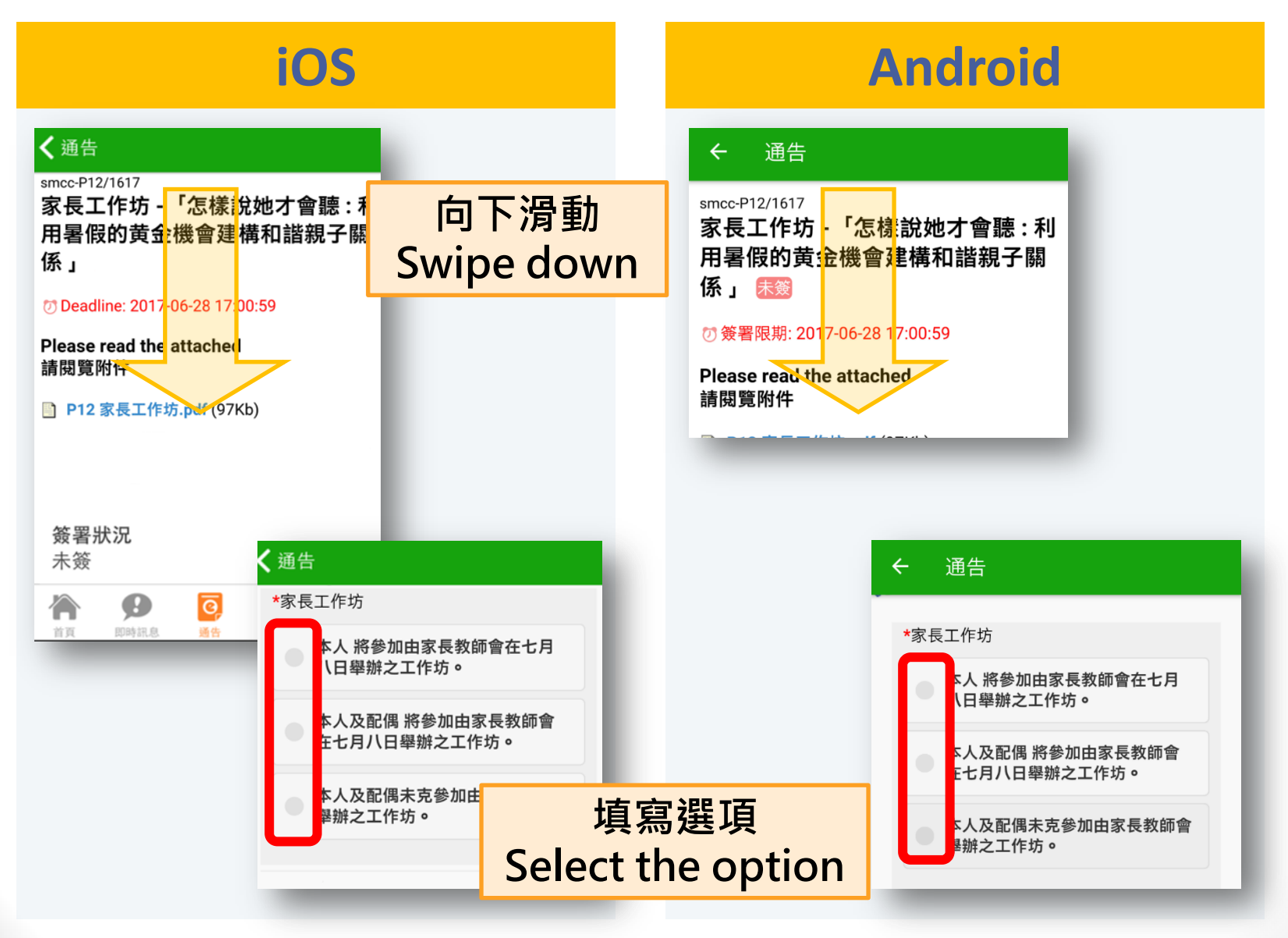

#### 回覆電子通告 Reply eNotice

#### iOS

#### Android

| <b>く</b> 通告                                         |         | <ul> <li>← 通告</li> </ul>                             |
|-----------------------------------------------------|---------|------------------------------------------------------|
| *家長工作坊                                              |         | *家巨工作坛                                               |
| 本人 將參加由家長教師會在七月<br>八日舉辦之工作坊。                        |         | 本人 將參加由家長教師會在七月<br>八日舉辦之工作坊。                         |
| <ul> <li>本人及配偶將參加由家長教師會<br/>在七月八日舉辦之工作坊。</li> </ul> |         | <ul> <li>本人及配偶 將參加由家長教師會<br/>在七月八日舉辦之工作坊。</li> </ul> |
| 本人及配偶未克參加由家長教師會<br>舉辦之工作坊。                          |         | <ul> <li>本人及配偶未克參加由家長教師會</li> <li>舉辦之工作坊。</li> </ul> |
| 希望講者解答的問題:                                          |         | 希望講者解答的問題:                                           |
|                                                     |         |                                                      |
| 請填妥以上回條,再按簽署。                                       |         | 請填妥以上回條,再按簽署。                                        |
| 簽署                                                  |         |                                                      |
| A 9 0 🖬 =                                           | 簽署 Sign | 簽署                                                   |
| 首頁 即時訊息 通告 校曆表 更多                                   |         |                                                      |

### 即時訊息 Push Message

#### ■ 特別公告或電子通告之提示

#### Special announcement or latest eNotice alert

| BClass Parent ・1 new message(s) ・4m へ<br>To:<br>最新電子通告提示 [smcc-G104/1617] Latest eNotic. | 手機推播即時通知<br>(自動彈出)<br>Smartphone Push<br>Notifications (Auto popup) |  |  |
|------------------------------------------------------------------------------------------|---------------------------------------------------------------------|--|--|
| 校園最新消息通知<br>Latest School News Reminder: 請留意於201<br>Slide for more                       | 7-06                                                                |  |  |

### 檢視即時訊息 Read Push Message

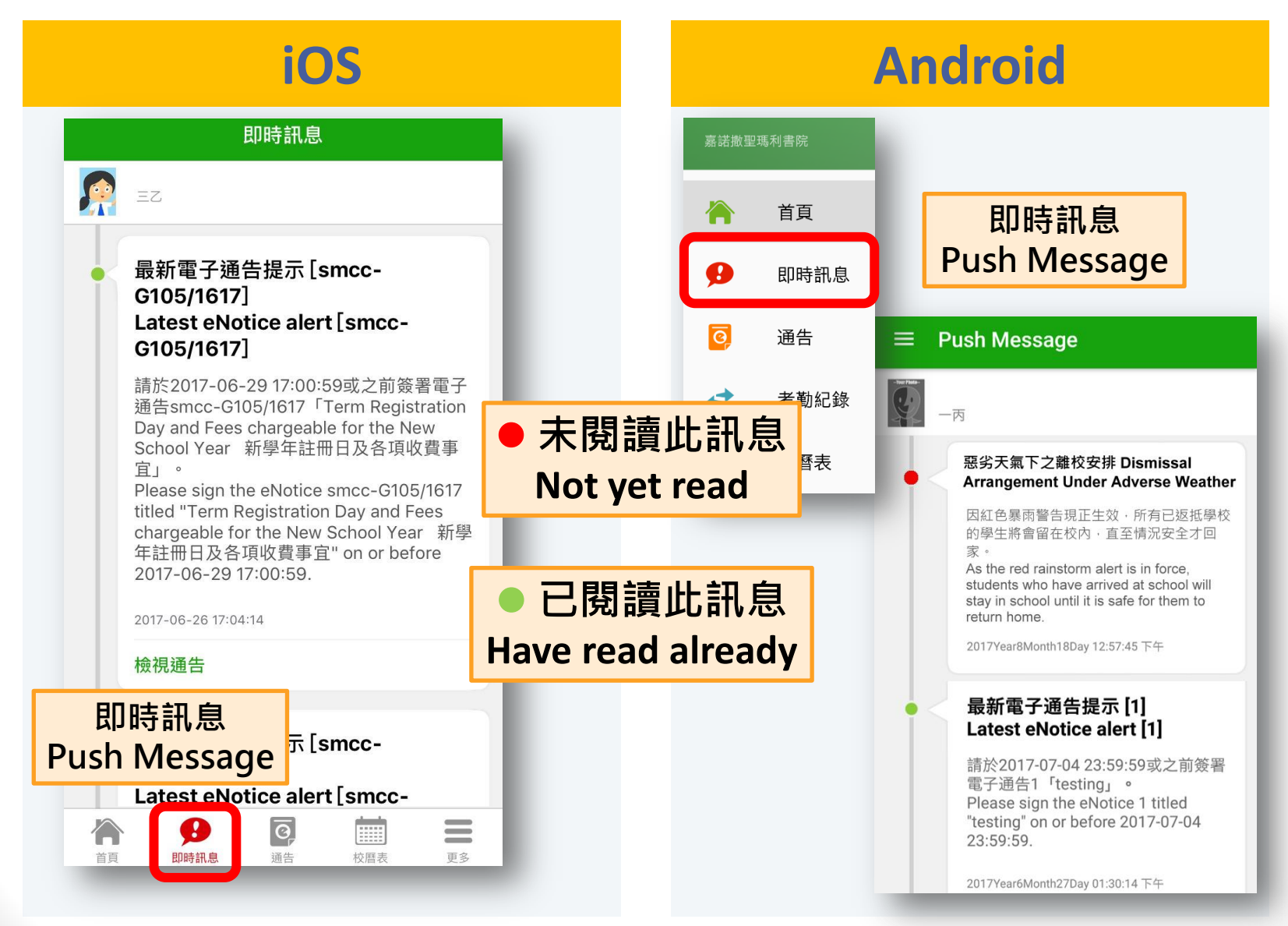

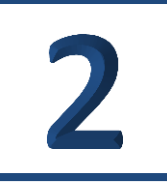

# eClass 網上平台 eClass online platform

### 登入系統 Login eClass

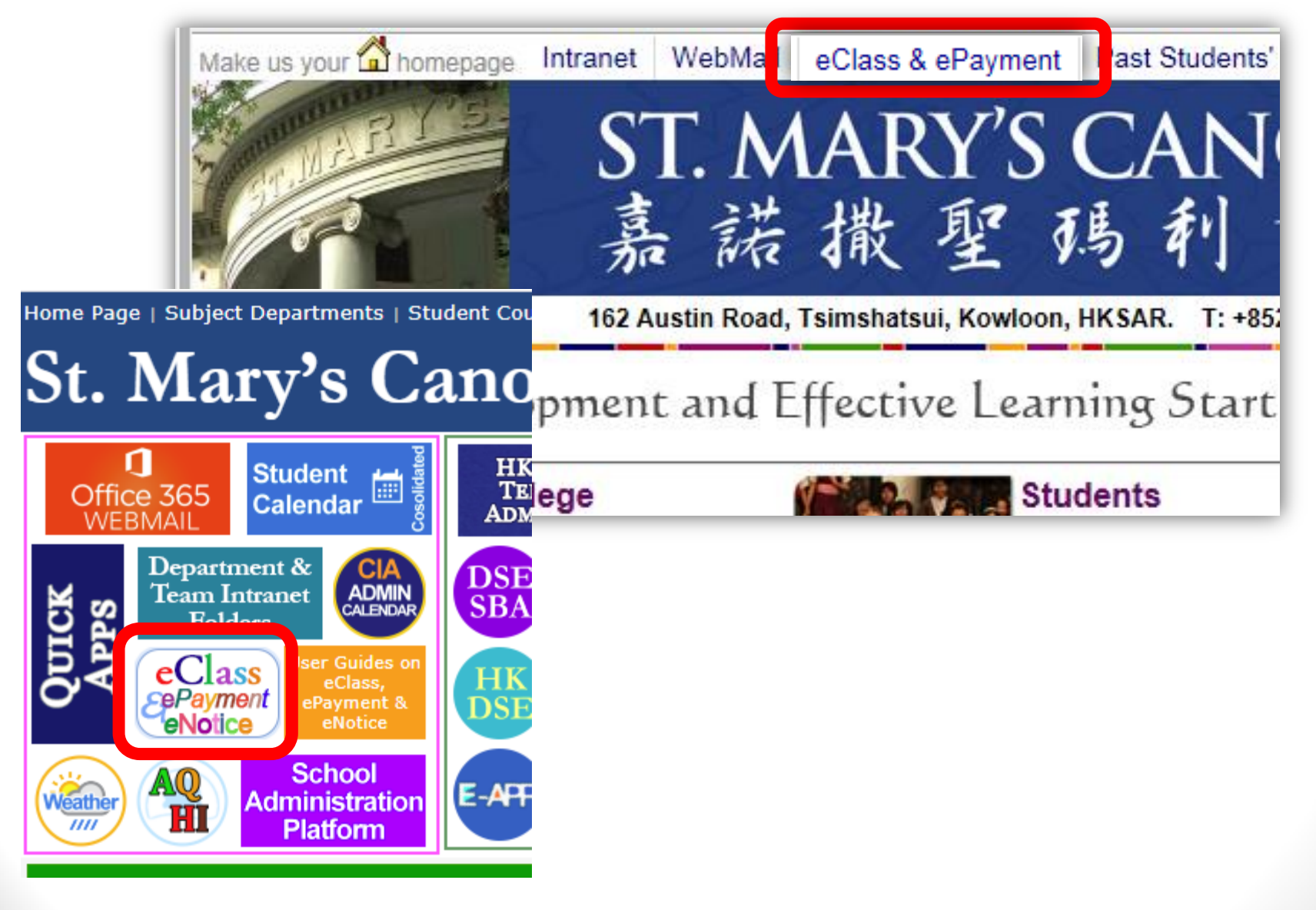

### 登入系統 Login eClass

 輸入用戶名稱 及密碼
 Input eClass
 login ID and
 password

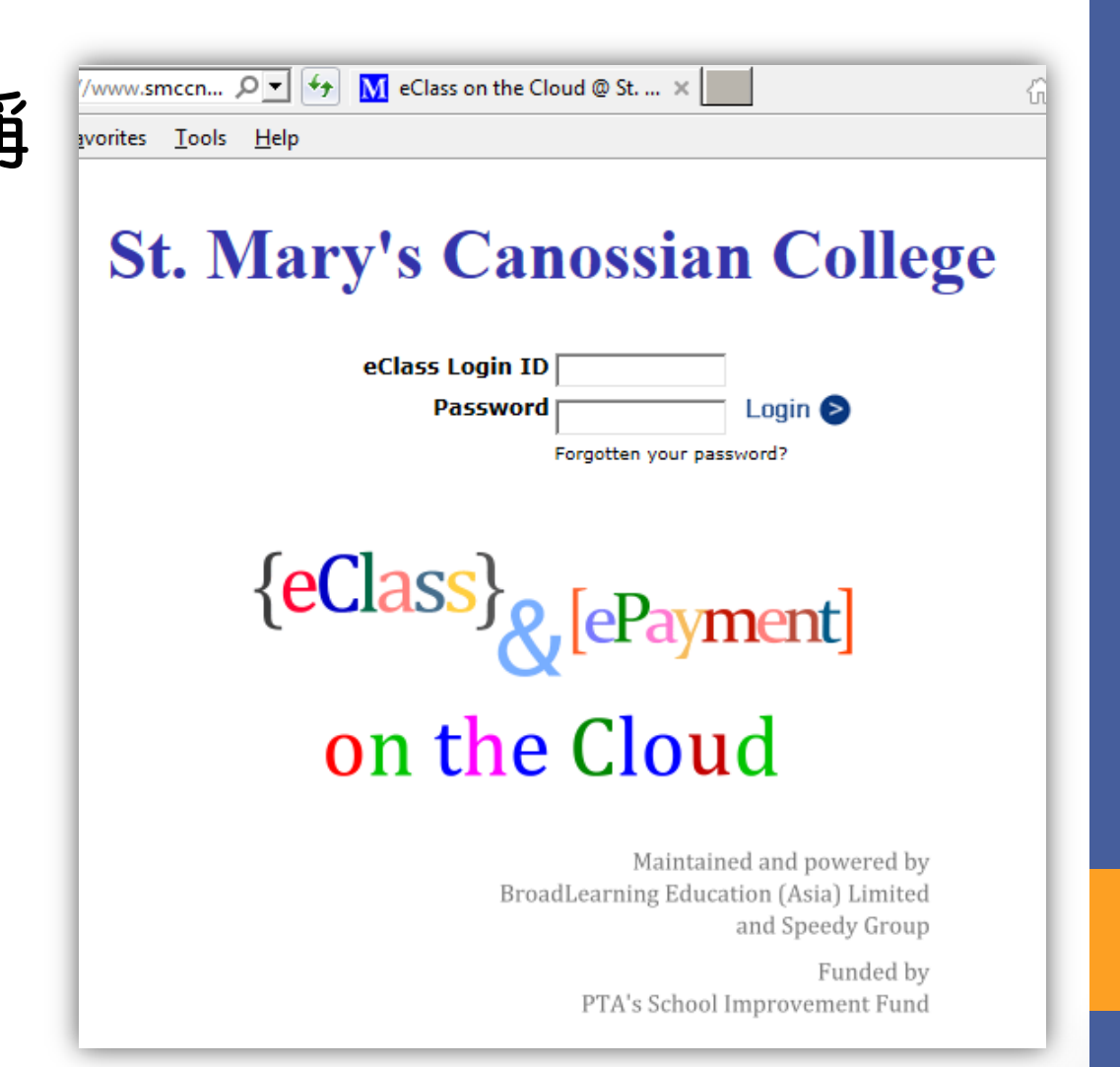

### 登入系統 Login eClass

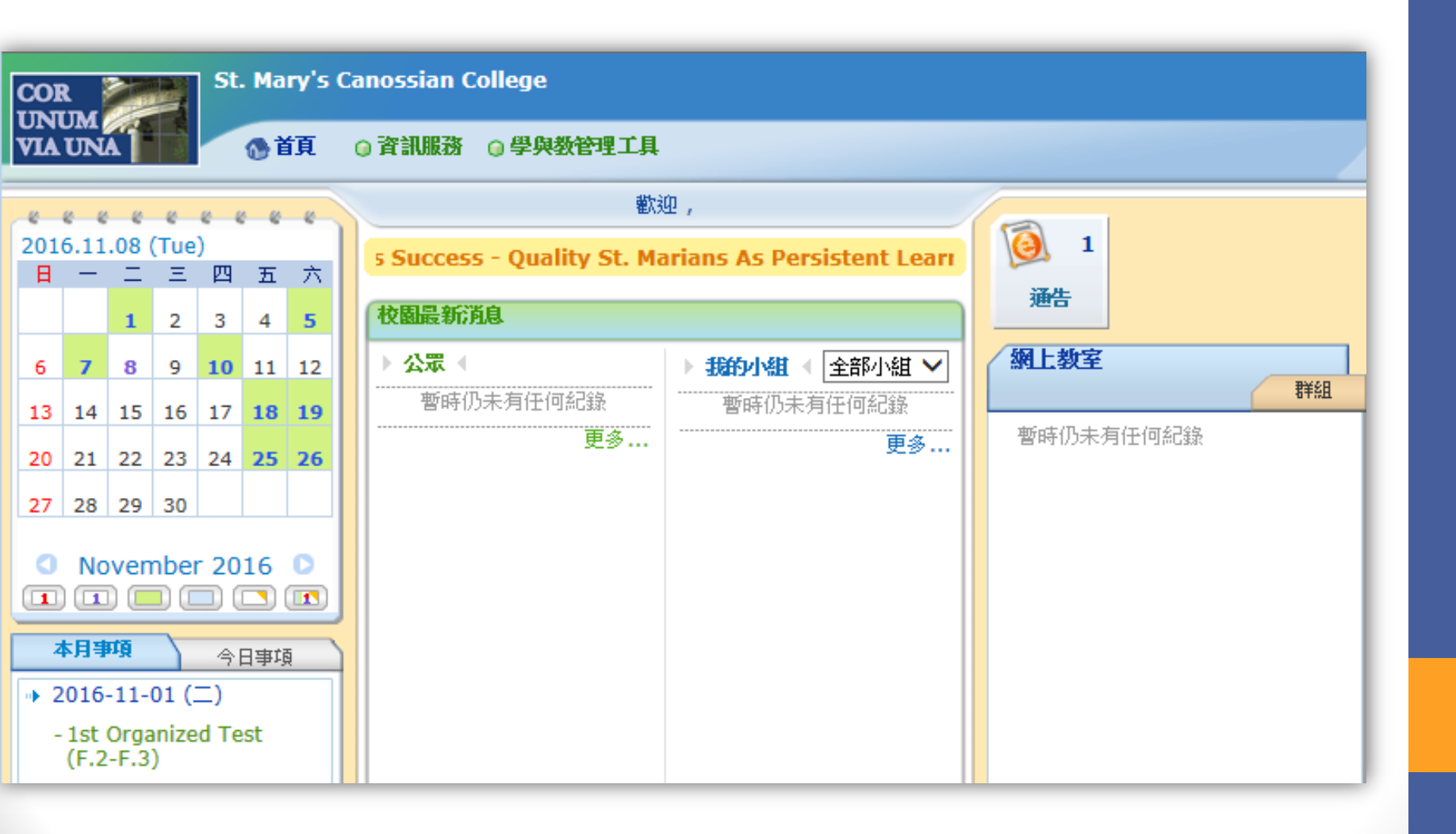

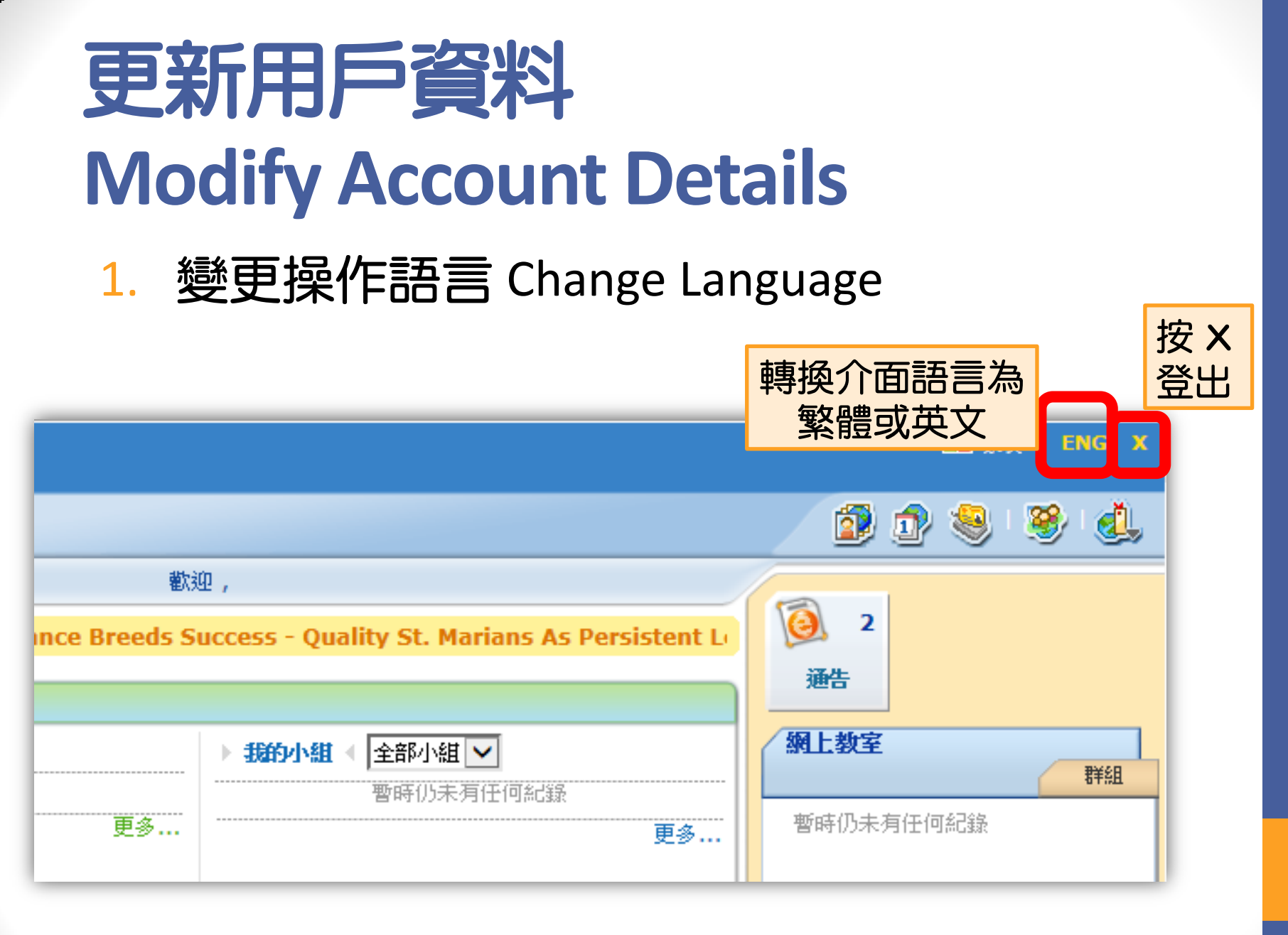

# 更新用戶資料 Modify Account Details

#### 2. 更改登入密碼 Change Login Password

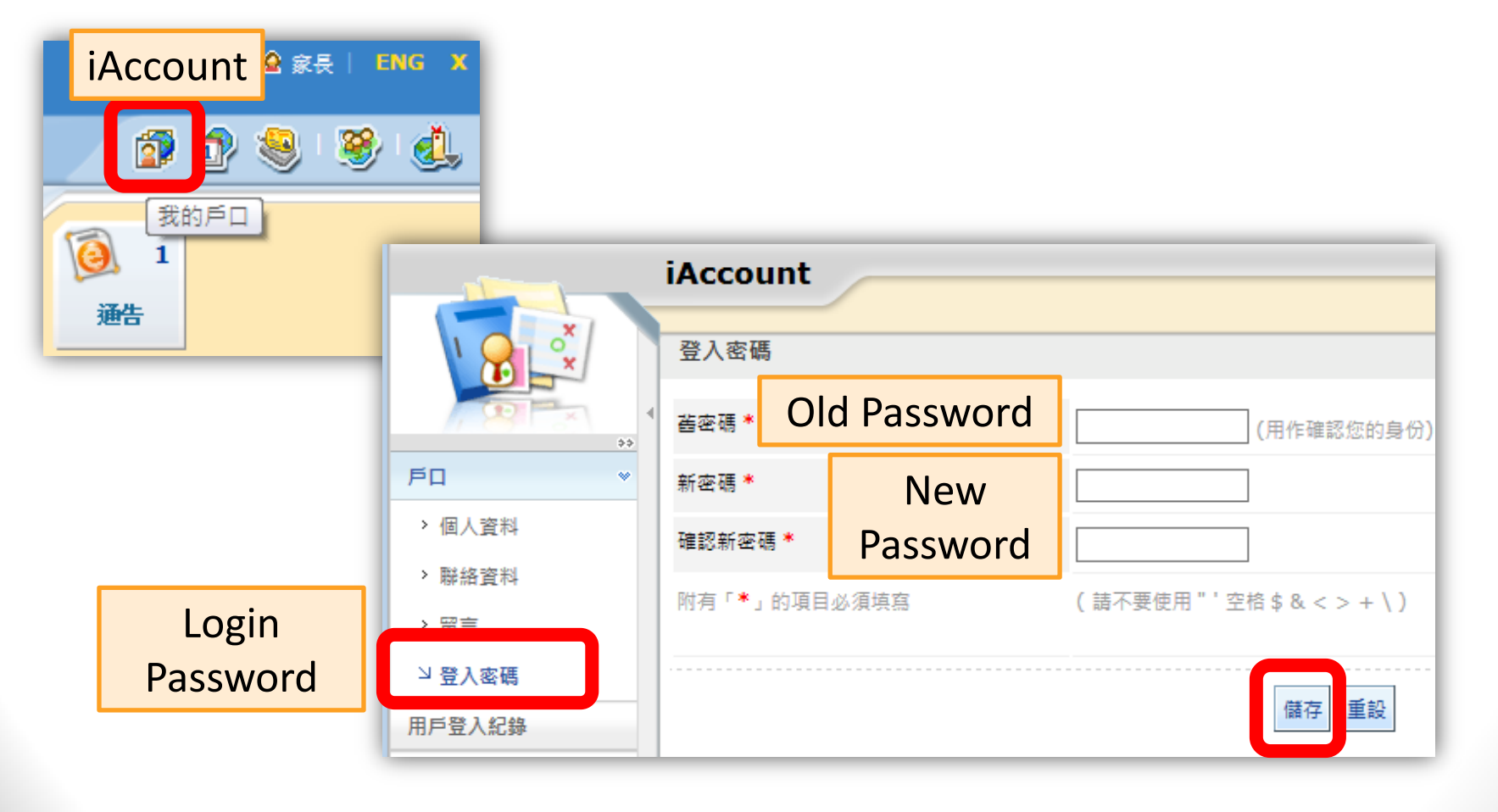

# 更新用戶資料 Modify Account Details

#### 3. 更新電郵地址 Update Email Address

更新電郵地址, 以便

- 接收新電子通
   告之電郵通知
- 有需要時重設 密碼

|     | COR St. Ma | ary's Canossian Colleg | je      |                                              |
|-----|------------|------------------------|---------|----------------------------------------------|
|     | VIA UNA    | 首頁 🛛 資訊服務 🔾 學          | 與教管理工具  |                                              |
|     |            | iAccount               |         |                                              |
|     |            | 聯絡資料                   |         |                                              |
|     | ***        | 住宅電話                   |         |                                              |
|     | FD v       | 公司                     |         |                                              |
|     | 1. 用 1. 资料 | 手提電話                   |         |                                              |
|     | □聯絡資料      | 傳真號碼                   |         |                                              |
| Con | tact Info  | 地址                     |         |                                              |
| -   | 用戶登入紀錄     | 國家                     |         |                                              |
|     | 學生檔案 ♥     | 個人網站網址                 | un e il |                                              |
|     | > 考勤紀錄     | 電子郵件*                  | maii    | p161701@dummy.com<br>(當忘記家碼,田於取回個人家碼。)       |
|     | > 活動紀錄     | M有「*」的項目               | Idress  | (Managed Wall, 1010, NY FEI INSTACES Wall, 1 |
|     | > 服務紀錄     |                        |         |                                              |
|     | > 得獎紀錄     |                        |         |                                              |

### 查閱電子通告 View eNotice

| CO | R     |            |       | Se 家長 ⊨ ENG X |          |    |   |                     |                                               |                                        |
|----|-------|------------|-------|---------------|----------|----|---|---------------------|-----------------------------------------------|----------------------------------------|
| VL | UN    | <b>A</b> ] |       |               | <b>1</b> | 镇  | G | 資訊服務 ○ 學與教管理工具      |                                               | 📝 😰 😒 🥸 🔔                              |
|    | ~ ~   |            | e     | e (           |          | e  |   | 勸                   | 迎,                                            |                                        |
| 20 | 16.11 | .04        | (Fri) |               |          |    |   | Perseverance Breeds | Success - Quality St. Marians As Persistent L | 2                                      |
| B  | —     | Ξ          | Ξ     | 四             | 五        | 六  |   |                     | Quality Su Harrans AST croistence.            | 海生                                     |
|    |       | 1          | 2     | 3             | 4        | 5  |   | 校園最新消息              |                                               | 788 6                                  |
| 6  | 7     | 8          | 9     | 10            | 11       | 12 |   | ▶ 公眾 ◀              | ▶ 我的小組 《 全部小組 ~                               | 網上教室                                   |
| 13 | 14    | 15         | 16    | 17            | 18       | 19 |   | 暫時仍未有任何紀錄           |                                               | 1 111111111111111111111111111111111111 |
| 20 | 21    | 22         | 23    | 24            | 25       | 26 |   | 更多                  | 更多                                            | 暫時仍未有任何紀錄                              |

| CO | R          |           |      | St      | . Ma | ry's ( | anossian College                  |                                   |                        | 👷 Pare      | nt   🏃 | X     |
|----|------------|-----------|------|---------|------|--------|-----------------------------------|-----------------------------------|------------------------|-------------|--------|-------|
| VL | A UN       |           |      |         | @H   | lome   | © eService © eLearning            |                                   | 1                      | ) 🧐 (       | ا 🤔    | ٩,    |
| -  |            | ę ę       | ş    | 8 4     |      | ų,     | Welcome , Parent of dumn          | my student                        |                        |             |        |       |
| 20 | 16.09<br>м | 9.25<br>T | (Sur | 1)<br>T | F    | c      | sistent Learners                  |                                   |                        |             |        |       |
|    |            |           | vv   | 1       | 2    | 3      | What's New                        |                                   | eNotice                |             |        |       |
| 4  | 5          | 6         | 7    | 8       | 9    | 10     | ► Public ∢ → My                   | Group 🕢 All Groups 🔻              | eClass                 |             |        |       |
| 1  | 12         | 13        | 14   | 15      | 16   | 17     | There is no record at the moment. | There is no record at the moment. |                        |             | Gr     | roups |
| 18 | 19         | 20        | 21   | 22      | 23   | 24     | More                              | More                              | There is no<br>moment. | record at f | the    |       |
| 25 | 26         | 27        | 28   | 29      | 30   |        |                                   |                                   |                        |             |        |       |

### 查閱電子通告 View eNotice

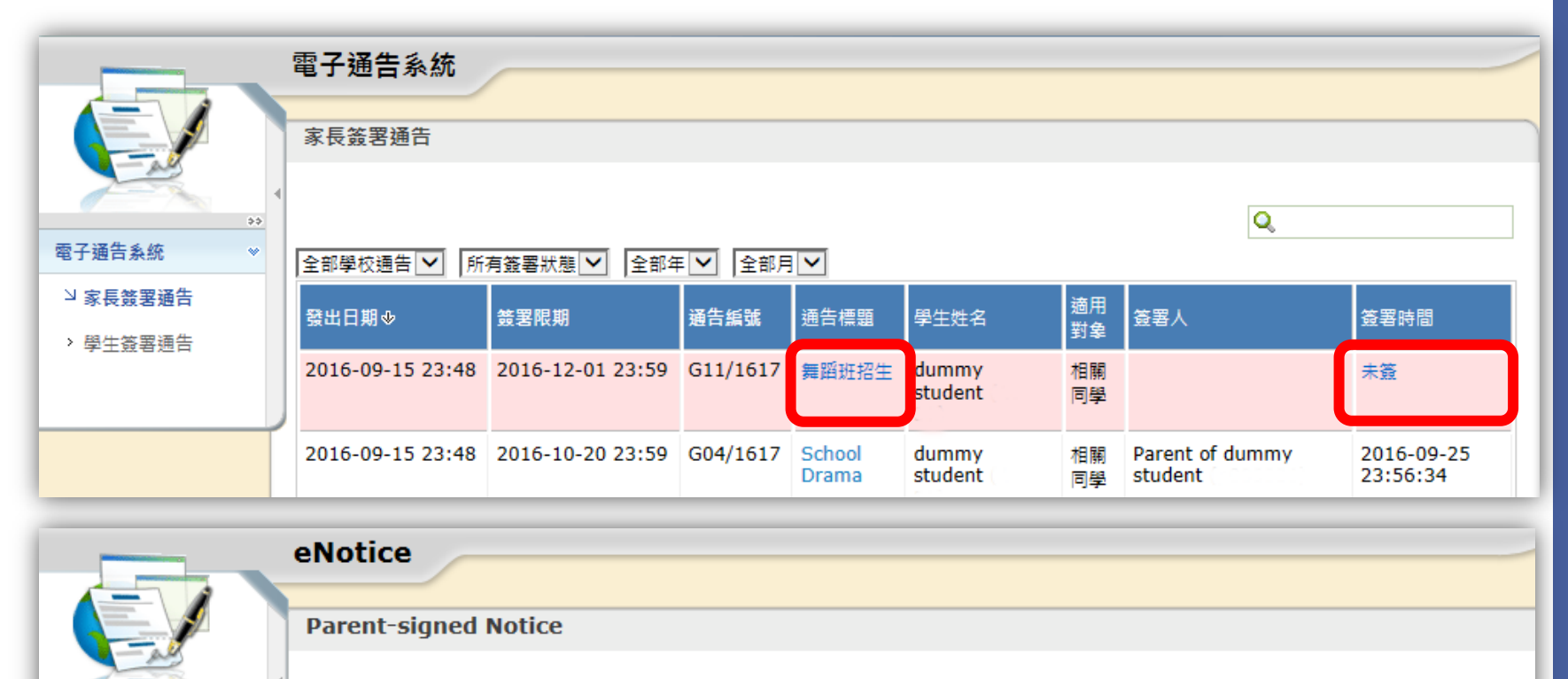

| **                        | Ŀ |                     |                   |                  |                  |                  |                        |                     | Q        |                        |
|---------------------------|---|---------------------|-------------------|------------------|------------------|------------------|------------------------|---------------------|----------|------------------------|
| eNotice v                 | I | All School Notice 🔽 | All Sign Status 🗸 | All Years 🗸      | All Month        | hs 🔽             |                        |                     |          |                        |
| ☑ Parent-signed<br>Notice |   | Issue Date∳         | Deadline          | Notice<br>Number | Notice<br>Title  | Student<br>Name  | Audience               | Signed I            | Ву       | Signed At              |
| Notice                    | l | 2016-09-15 23:48    | 2016-12-01 23:59  | G11/1617         | <b>舞蹈班招</b><br>生 | lummy<br>student | Applicable<br>students |                     |          | Unsigned               |
|                           |   | 2016-09-15 23:48    | 2016-10-20 23:59  | G04/1617         | School<br>Drama  | dummy<br>student | Applicable<br>students | Parent o<br>student | of dummy | 2016-09-25<br>23:56:34 |

### 回覆電子通告 Reply eNotice

| 電子通告                                         |                                            |                  | E-Notice              |                                    |                                        |
|----------------------------------------------|--------------------------------------------|------------------|-----------------------|------------------------------------|----------------------------------------|
| 發出日期<br>簽署限期                                 | 2016-09-15 23:48:00<br>2016-12-01 23:59:59 | 細 関 通 行 開 啟      | 与内容或<br>(附件           | 2016-09-15 2                       | 23:48:00<br>23:59:59                   |
| 通告標題                                         | 舞蹈班招生                                      |                  | Notice Title          | 舞蹈班招生                              |                                        |
| 通告內容                                         | Please read the<br>請閱覽附件                   | attached.        | Notice Content        | Please re<br>諸閲覽附                  | ead the attached.<br>件                 |
| 通告附件                                         | G00-1617.pdf (126K                         | (b)              | Attachment            | <b>G00-1617</b> .                  | pdf <b>(126Kb)</b>                     |
| 簽署狀況                                         | 未簽                                         |                  | Status                | Unsigned                           |                                        |
| 學生姓名                                         | dummy student Mess                         | age from webpage |                       | ×                                  | nt                                     |
| 適用對象                                         | 相關同學                                       |                  |                       |                                    | dents                                  |
|                                              | 【所有題目必須回著                                  | 2 你所填寫的回條將被      | 呈送. 確定簽署通告並調          | 愿交回條?                              | are required to be answered]           |
| <b>≫</b> <                                   | 回條                                         |                  |                       |                                    | ly Slip                                |
| *Take part 會<br>○Will take p<br>○Will not ta | 否參加?<br>art 參加<br>ke part 不會參加             |                  | ОК                    | Cancel                             |                                        |
| *Session?                                    | 03                                         |                  | *Session?             | 3                                  |                                        |
| 請填妥以上回條,                                     | 再按簽署。<br>逐署 列印預覽 關閉視                       | ■<br>按簽署<br>覆通   | Please fill in the ab | pye reply slip and<br>print Previe | click Sign button to sign this notice. |

# 其他注意事項 Points to Note

### 1) 查閱已簽署之電子通告 View Signed eNotice

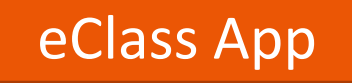

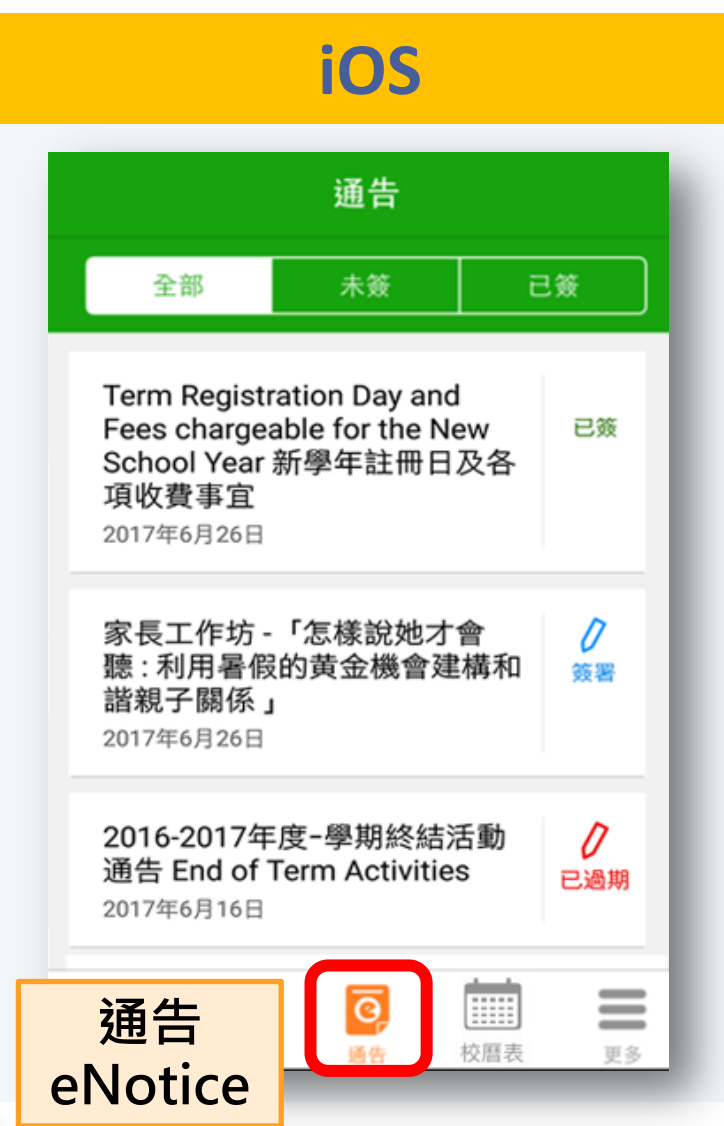

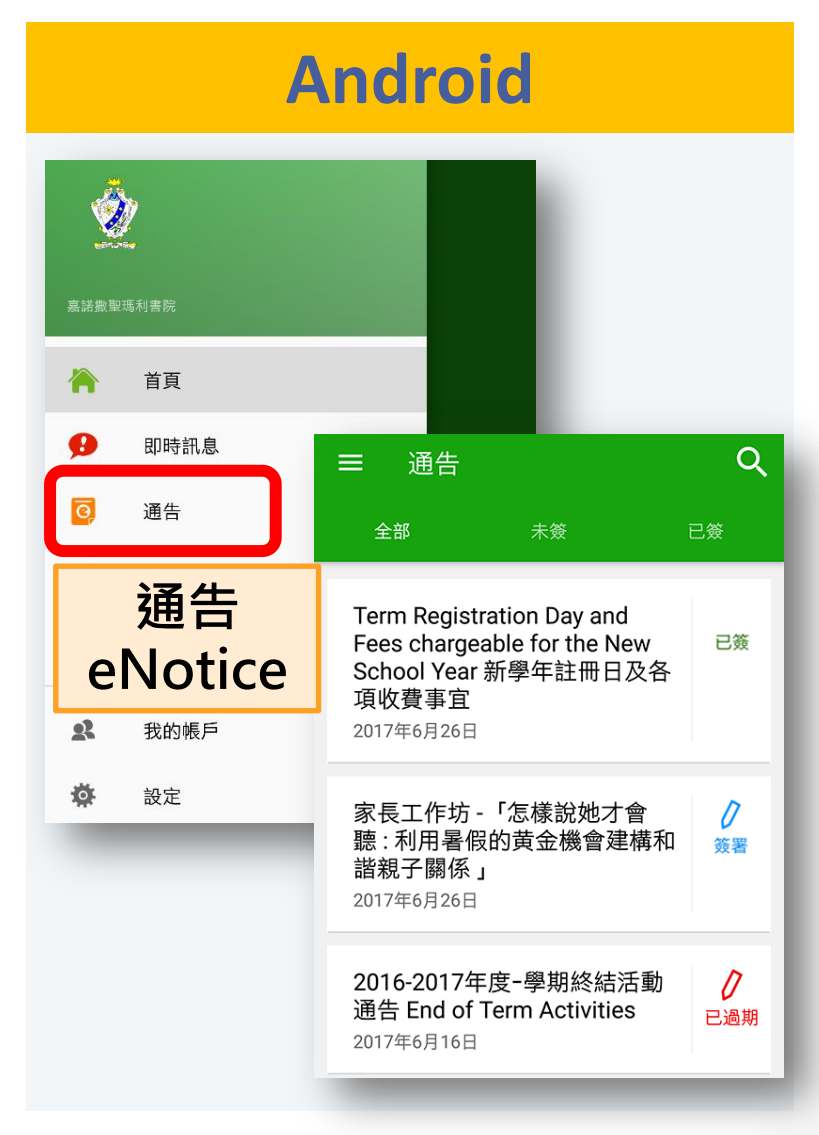

### 1) 查閱已簽署之電子通告 View Signed eNotice

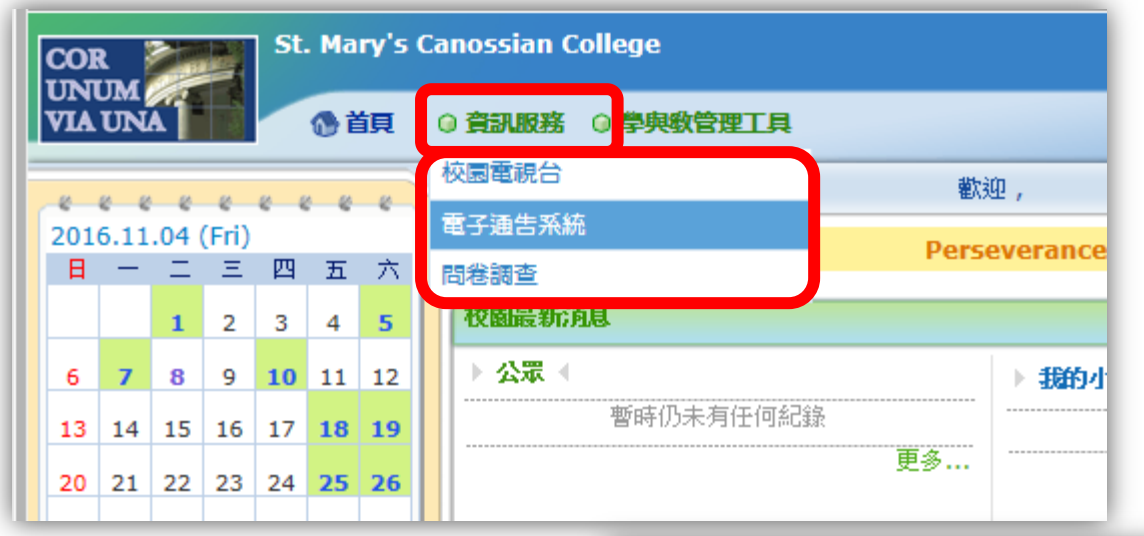

#### eClass 網上平台 eClass online platform

| COL | 2                |            |    | St | . Ma | ry's | Ca | nossian College                   |
|-----|------------------|------------|----|----|------|------|----|-----------------------------------|
| VIA | UN               | <b>A</b> ] |    |    | œн   | lome | •  | © eService ) eLearning            |
|     |                  |            |    |    |      |      |    | Campus TV me , Parent of e        |
| 201 | 2016.11.09 (Wed) |            |    |    |      |      |    | eNotice                           |
| S   | М                | т          | W  | Т  | F    | S    |    | eSurvey                           |
|     |                  | 1          | 2  | 3  | 4    | 5    |    | What's New                        |
| 6   | 7                | 8          | 9  | 10 | 11   | 12   |    | ▶ Public ◀                        |
| 13  | 14               | 15         | 16 | 17 | 18   | 19   |    | There is no record at the moment. |
| 20  | 21               | 22         | 23 | 24 | 25   | 26   |    | More                              |
|     |                  |            |    |    |      |      |    |                                   |

### 2) 發出新電子通告之通知 Notification of issuing eNotice

→ 經應用程式通知家長
 Notify parent via eClass App notification
 Image Class Parent · 1 new message(s) · 4m ^
 Image Class Parent · 1 new message(s) · 4m ^

To: 最新電子通告提示 [smcc-G104/1617] Latest eNotic...

→以電郵通知家長 Notify parent via email ? eclass\_sysop <eclass\_sysop@smcc-canossian.org> to マ

→班主任通知學生

Class teachers inform students

eclass\_sysop <eclass\_sysop@smcc-canossian.org> to 一則新的電子通告 (舞蹈班招生) 已經於2016-09-15 23:48:00發出。 請於2016-12-01 23:59:59或之前簽妥。 你可登入<u>http://www.smccnet.hk</u>, 然後前往「资訊服務 > 電子通告」閱讀通告。

23:59:59.

"testing" on or before 2017-07-04

\*此鄄件由系统發出,請勿回覆。

### 3) 回覆電子通告 Reply eNotice

- 通告限期前 Before deadline
  - →能隨時更改回條選項

Can modify reply slips options at any time

- 過了通告限期 After deadline
  - → 遲交,仍可簽署未交之回條

Late reply, can still sign not-yet-returned reply slips

→但不能更改已簽署之回條

But cannot modify signed reply slips